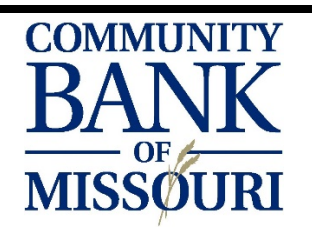

## MOBILE BANKING GUIDE

| MOBILE BANKING ANYTIME, ANYWHERE                             |                                                                                                    |  |
|--------------------------------------------------------------|----------------------------------------------------------------------------------------------------|--|
| ENROLLING IN<br>ONLINE BANKING                               | <ul> <li>You MUST be enrolled in Online Banking before you are able to access Mobile Banking.</li> <li>Ways to enroll in Online Banking: <ul> <li>Call us at 816-776-6669 or 816-637-6669 during business hours – After confirming your identity, you will be provided with a temporary password.</li> <li>For after hours and weekend enrollment, complete our Enrollment form at <a href="https://olb.communitybankmissouri.com/Enrollment/EnrollmentAdv.aspx">https://olb.communitybankmissouri.com/Enrollment/EnrollmentAdv.aspx</a></li> <li>For security purposes, we will call and confirm your enrollment before approving access to online features.</li> </ul> </li> <li>You will be asked to provide a username and confirm the email address on file.</li> </ul>                                                                                                    |  |
| ONLINE BANKING<br>PASSWORD<br>REQUIREMENTS                   | <ul> <li>Passwords must be at least 8 characters long and include at least one uppercase letter, lowercase letter, one number and one special character (!@,#,\$,%,^,&amp;,*,(,)).</li> <li>Your online banking password will expire every 90 days and can only be changed using a web browser. Your password cannot be updated on the mobile app.</li> <li>You cannot use your previous 6 passwords.</li> </ul>                                                                                                    |  |
|                                                              |                                                                                                    |  |
|                                                              |                                                                                                    |  |
| MOBILE APP<br>DOWNLOAD                                       | <ul> <li>Search 'CBOM MOBILE' using the Google Play Store or Apple iTunes store.</li> <li>Download the 'CBOM MOBILE' app – your cellphone service may require an internet connection before downloading.</li> </ul>                                                                                                    |  |
| MOBILE APP<br>DOWNLOAD                                       | <ul> <li>Search 'CBOM MOBILE' using the Google Play Store or Apple iTunes store.</li> <li>Download the 'CBOM MOBILE' app – your cellphone service may require an internet connection before downloading.</li> </ul>                                                                                                    |  |
| MOBILE APP<br>DOWNLOAD<br>YOUR FIRST LOGIN<br>MOBILE BANKING | <ul> <li>Search 'CBOM MOBILE' using the Google Play Store or Apple iTunes store.</li> <li>Download the 'CBOM MOBILE' app – your cellphone service may require an internet connection before downloading.</li> <li>Before using CBOM Mobile, you must be enrolled in Online Banking and have logged into Online Banking using a web browser to confirm your cell phone information for Mobile Banking.</li> <li>Using the same login credentials as Online Banking – login to the CBOM mobile App.</li> <li>You will be required to answer a series of security questions based on public information – if you are unable to complete the security questions contact us at 816-776-6669 or 816-637-6669.</li> <li>After correctly answering the security questions, you will be asked to verify your cell phone number, read and agree to the terms and services.</li> </ul>                                                                         |  |
| MOBILE APP<br>DOWNLOAD<br>YOUR FIRST LOGIN<br>MOBILE BANKING | <ul> <li>Search 'CBOM MOBILE' using the Google Play Store or Apple iTunes store.</li> <li>Download the 'CBOM MOBILE' app – your cellphone service may require an internet connection before downloading.</li> <li>Before using CBOM Mobile, you must be enrolled in Online Banking and have logged into Online Banking using a web browser to confirm your cell phone information for Mobile Banking.</li> <li>Using the same login credentials as Online Banking – login to the CBOM mobile App.</li> <li>You will be required to answer a series of security questions based on public information – if you are unable to complete the security questions contact us at 816-776-6669 or 816-637-6669.</li> <li>After correctly answering the security questions, you will be asked to verify your cell phone number, read and agree to the terms and services.</li> <li>You will now be able to view your accounts and make transfers.</li> </ul> |  |

| TRANSFERS                         | <ul> <li>Set up on time transfers using mobile banking:</li> <li>Select the golden '+' sign towards the bottom of your screen.</li> <li>Select 'TRANSFER'.</li> <li>Select the account you want to transfer from, transfer to, and the amount of the transfer.</li> <li>Select 'CONTINUE' in the top right-hand corner.</li> <li>Review and select 'APPROVE' to complete the transfer.</li> </ul>                                                                                                    |
|-----------------------------------|----------------------------------------------------------------------------------------------------|
|                                   |                                                                                                    |
| BILL PAYMENT IN<br>MOBILE BANKING | <ul> <li>You can pay existing payees from your Bill Pay anytime, using your Mobile Phone. See the Bill Pay Guide for how to set up payees in Bill Pay:</li> <li>Select the golden '+' sign towards the bottom of your screen.</li> <li>Select 'BILL PAY'.</li> <li>Select which payee you would like to pay.</li> <li>Select the day you wish to send the payment.</li> <li>Estimated delivery date is at the bottom of your screen.</li> <li>Bill payments are sent electronically or by check through the mail to your payee. The delivery method is based on what payments your payee supports.</li> <li>Select the amount.</li> <li>Optional Memo – the memo will appear at the bottom of the check. Electronic transactions will not have a memo option.</li> <li>Select 'CONTINUE' in the top right-hand corner.</li> <li>Review and select 'APPROVE' to complete the payment.</li> </ul> |